## Last ned medarbeiderliste i Excel-format 1/2

- 1. Velg «Vis rapportsenter» på forsiden
- 2. Velg «Medarbeiderliste», under «mine rapporter» eller «alle rapporter»

Det kan ta litt tid før siden åpnes, men om det tar svært lang tid, kan det ha sammenheng med innstillinger i din nettleser. Forsøk å fjerne begrensninger for informasjonskapsler fra tredjeparter, eller kontakt oss for hjelp.

- 3. Når listen er åpnet: Trykk en gang hvor som helst på listen. Da dukker det opp en sirkel med tre prikker øverst til høyre over tabellen (se bilde)
- 4. Trykk på sirkelen og velg «Eksporter»

📅 DEN NORSKE KIRKE

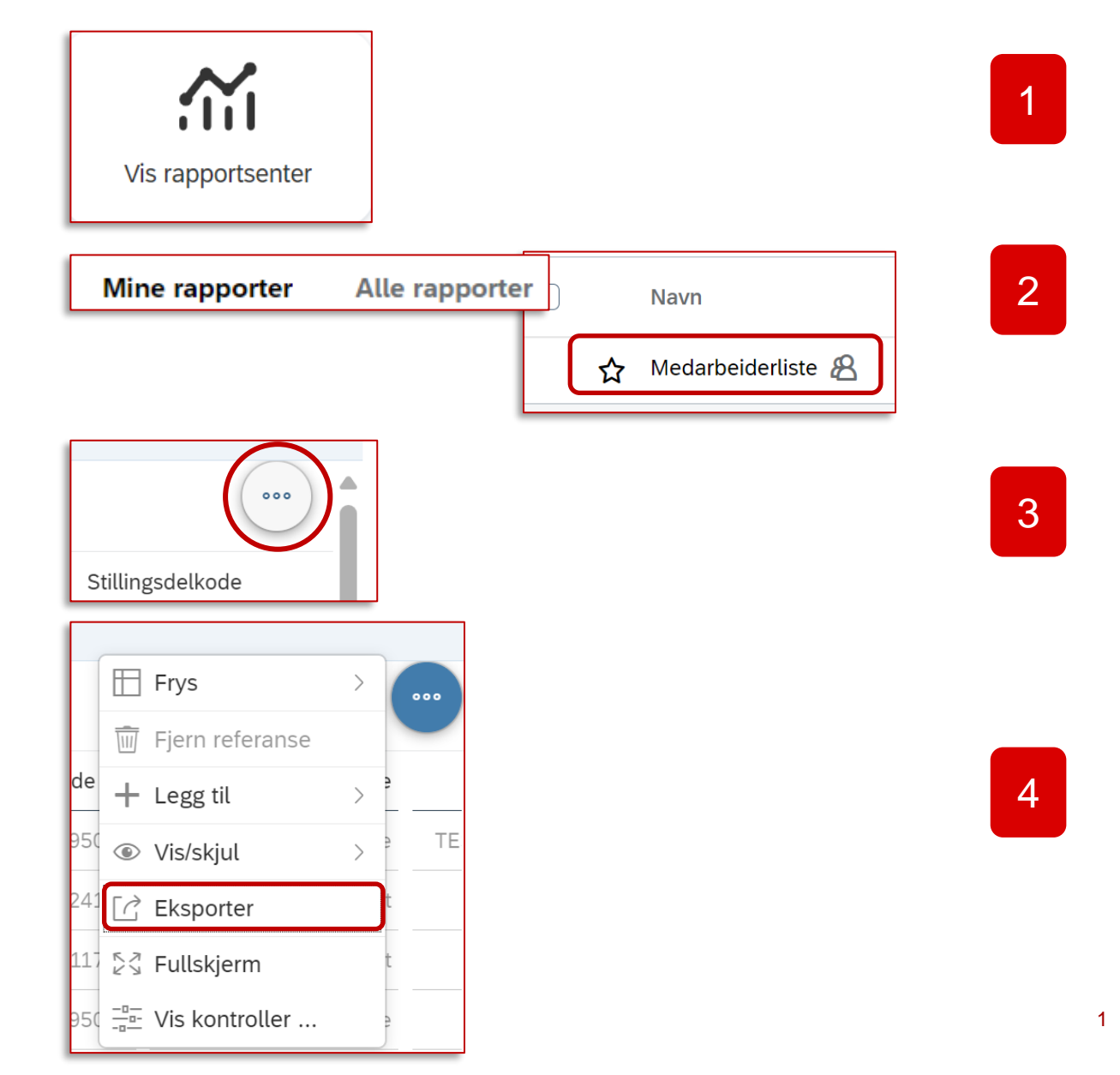

## Last ned medarbeiderliste i Excel-format 2/2

- 5. Gi filen et forklarende navn (valgfritt)
- 6. Velg filtype «XLSX»
- 7. Trykk på «OK» nederst til høyre
- 8. Du finner rapporten under dine nedlastinger

| Eksporter                                                                                                    |
|----------------------------------------------------------------------------------------------------|
| Navn:<br>Gi filen et navn (valgfritt)                                                                                                    |
| Filtype<br>CSV<br>CSV<br>XLSX<br>Synsvinket<br>(low or the start of the start of |
| CSV-skilletegn Komma ,                                                                                                    |
| Avbiyt                                                                                                    |
| Nedlastinger       C       ···       ✓         Image: Test rapport.xlsx       8       8       8         Se mer       5       8       1                                                                                                    |

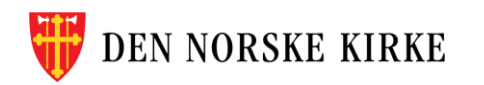